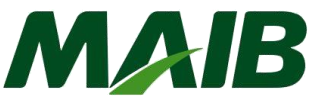

# Instrucțiuni prima conectare la Internet Banking

# Sumar:

| ١.  | Acț  | iunile Administratorului CIB (ID user 9999)                                           | . 1 |
|-----|------|---------------------------------------------------------------------------------------|-----|
|     | 1.   | Prima Conectare                                                                       | . 1 |
|     | 2.   | Setarea utilizatorilor CIB                                                            | . 2 |
|     | 4.   | Setarea regulilor de autorizare                                                       | . 4 |
| ١١. | Prir | na logare a utilizatorilor creați de Administratorul CIB ( <i>ID user 1111/2222</i> ) | . 4 |
|     | 1.   | Solicitare/înregistrare Certificat electronic                                         | . 5 |

# I. Acțiunile Administratorului CIB (ID utilizator 9999)

#### 1. Prima Conectare

Pentru a accesa serviciile bancare la distanță oferite de Internet Banking *(în continuare "CIB"),* după completarea la sucursala MAIB a *Cererii de abonare*, prima conectare la sistem va fi efectuată de către Administratorul CIB.

Administratorul CIB – reprezintă persoana desemnată de Companie în Cererea de abonare (pct.8):

|            |                                                              |                                               | Moldova Adroindbank        |  |  |
|------------|--------------------------------------------------------------|-----------------------------------------------|----------------------------|--|--|
|            | de abonare la sistemul Interne                               | CERERE<br>et Banking, de modificare a datelor |                            |  |  |
| 1 🔽        | ABONARE<br>Prin prezenta solicităm abonar                    | rea la sistemul "Internet Banking" (          | în continuare CIB):        |  |  |
|            | Toate modulele 🔲 Internet Banking 🔽 Modulul Project Salarial |                                               |                            |  |  |
|            | Serviciul EASI Banking                                       |                                               |                            |  |  |
| <u>8</u> v | Persoana responsabilă de gesti                               | ionarea sistemului CIB 🖒 Admini               | strator CIB = ID user 9999 |  |  |
|            | 8.1. "Numele, prenumele:                                     | Popescu Ion                                   |                            |  |  |
|            | 8.2. *Cod personal (IDNO):                                   |                                               |                            |  |  |
|            | 8.3. "Numărul și data buletinului<br>de identitate:          | A11111                                        |                            |  |  |

#### Pentru o primă conectare la sistem, Administratorul CIB va efectua următorii pași:

- 1. Culegeți în browser adresa site-ului ofcial al MAIB (<u>www.maib.md</u>);
- 2. Tastați butonul *M@IB OnLine* de pe pagina principală→selectați iconița *Internet Banking*→tastați butonul <u>Persoane Juridice</u>

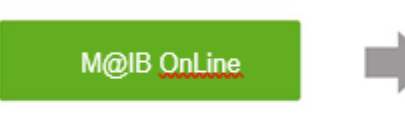

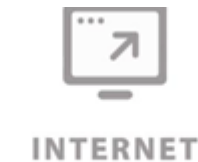

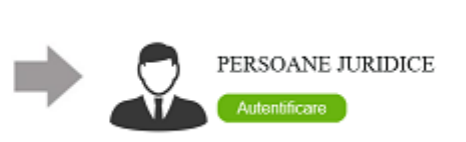

Banking
 Veți fi direcționat la pagina de logare → Tastați Înregistrare

| Pontru a vá conecta la Corponito<br>parola, solectají tipul secuntáji si                            | Internet Banking vili rugilim så introducetji ID comp<br>apäksaji butonul Intrans In sistem. | sarisi, ID utilizatorului, |  |  |
|----------------------------------------------------------------------------------------------------|----------------------------------------------------------------------------------------------|----------------------------|--|--|
| D companie                                                                                          | lipul secuntații                                                                             | lipul vecuntați            |  |  |
| I                                                                                                   | Standard                                                                                     | ~                          |  |  |
| D utilizator                                                                                        |                                                                                              |                            |  |  |
|                                                                                                    | Alj uitat par                                                                                | rola?                      |  |  |
| 'arola                                                                                              |                                                                                              |                            |  |  |
|                                                                                                    | Intraro                                                                                      |                            |  |  |
|                                                                                                    |                                                                                              |                            |  |  |
| Client nou?                                                                                         |                                                                                              |                            |  |  |
| Decă utilizați acost sistom pontru<br>să apăsați butorul de îmregotner<br>procesul de înregistrare. | prima datā, vā rugām<br>w portru a finēliza                                                  | jatrans                    |  |  |

## 4. Întroduceți detaliile solicitate ale administratorului CIB indicate în cererea de abonare:

#### Logare pentru prima dată - Identificare Personală

Pentru a accesa BankFlex Internet Banking pentru clienți corporativi introduceți credențialele de autentificare si apăsați butonul Transmite.

| ID companie               |                      | user123 |          | <ul> <li>introduceți ID-ul companie</li> <li>(Nume Login utilizat la autentificarea în sistem, cod alfa-</li> </ul>               |
|---------------------------|----------------------|---------|----------|----------------------------------------------------------------------------------------------------|
| ID utilizator Admi        | inistrator CIB 🔤 🛁 🚬 | 9999    |          | numeric, minim 5 simboluri, indicat în cererea de abonare<br>la Internet banking)                                                 |
| Introduceți credențialele | de autentificare     |         |          | <ul> <li>Introduceți ID-ul utilizatorului <u>- 9999</u></li> </ul>                                                                |
| Prenume                   |                      | ion     |          | (ID-ul utilizatorului cu funcția de administrator la sistemul<br>Internet Banking al companiei)                                   |
| Nume                      |                      | popescu |          | <ul> <li>Introduceți Prenamere</li> <li>Introduceți Numele</li> <li>Introduceți Seria și numărul actului de identitate</li> </ul> |
| Seria și numărul actu     | ılui de identitate   | a11111  |          | (În cazul în care primitți eroarea "Detaliile nu corespund",<br>apelați la sucursală pentru a se verifica datele din profilul     |
| Transmite                 | Şterge               |         | Anulează | Dvs.)                                                                                                    |

x

5. După completarea tuturor datelor solicitate, tastați butonul Transmite.

| Logare pentru prima datā - \<br>folosinţă                           | /erificare parolă de unică ×                       | 0                                | Introduceți parola (OTP- <b>parolă de unică</b><br>folosintă din 6 poziții) generată de sistem                                                  |
|---------------------------------------------------------------------|----------------------------------------------------|----------------------------------|----------------------------------------------------------------------------------------------------|
| Pentru a accesa BankFlex Internet Bankin<br>unică folosință (OTP) 👔 | g pentru clienți corporativi introduceți parola de | 0<br>- I                         | și transmisă la email sau sms.<br>Introduceți parola formată de dvs. Condiții:<br>parola va avea o lungime de minimum 8 si                      |
| Specificați parola de unică folosință                               |                                                    | maximum                          | 28 de caractere;                                                                                                    |
| Parola nouă                                                         |                                                    | - I<br>litera mica<br>caracter m | barola noua va contine obligatoriu cel putin o<br>a si o litera mare si va avea cel putin cate un<br>umeric, optional poate contine si caracter |
| Confirmă parola nouă                                                |                                                    | special, de                      | e tipul (!s@#\$%^&*_+=?/~';:,<> ) .<br>parola noua nu poate să înceapă cu caractere                                                             |
|                                                                     | Mai Departe                                        | speciale.<br>0                   | Reintroduceți (confirmați) parola nouă.                                                                                                    |

#### 6. Tastați butonul Mai departe

7. Accesați link-ul *Apăsați aici* și veți fi direcționat la pagina de logare.

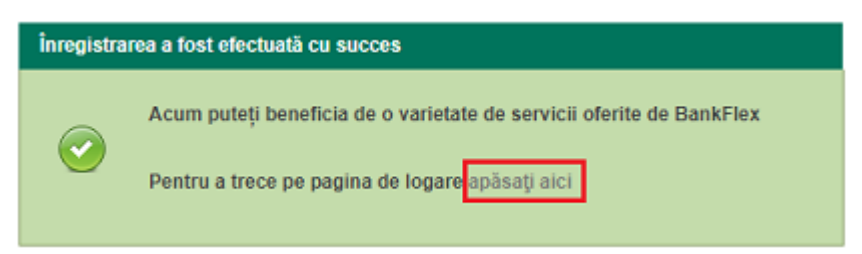

## 2. Setarea utilizatorilor CIB

Pentru a **permite angajaților Companiei să utilizeze Internet Banking**, inițial Administratorul CIB-9999, **va crea și acorda accesele pentru utilizatorii desemnați cu drept de semnătură** (*ex.ID utilizator* 1111-director și 2222-contabil).

Administratorului CIB va parcurge următorii pași:

## 1. Accesați "Meniu" → "Administrare utilizatori" → "Setare utilizatori";

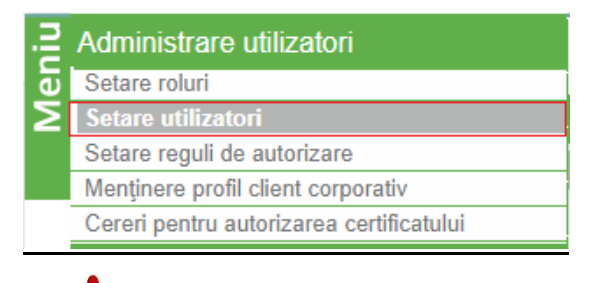

Lista persoanele autorizate ale Companiei, cu drept de a semna instrucțiunile de plată sunt definite la Bancă, *în Cererea de abonare.* 

2. Tastați butonul Nou ;

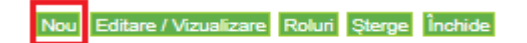

**3.** Întroduceți detaliile despre utilizatorul **Director** (cîmpurile de culoare roz, sînt obligatorii). Pentru cîmpul ID utilizator setați un număr (ex: 1111) care îl va reprezenta și identifica ulterior la logare în sistem. Selectați una din opțiunea de trimitere a parolei de înregistrare email sau sms. Tastați butonul **Transmite.** 

| iniu | Detalii utilizator 👔                               |             |         |                                                 |                                    |           |
|------|----------------------------------------------------|-------------|---------|-------------------------------------------------|------------------------------------|-----------|
| ž    | Detalii utilizator                                 |             |         |                                                 |                                    |           |
|      | Prenume<br>Nume<br>Telefon<br>Fax                  | Popescu     |         | Patronimicul<br>Mobil<br>Email<br>Departamentul | 0037369000000<br>popescu@gmail.com |           |
|      | Poziția<br>Cod personal<br>Adresa                  |             |         | Seria și numărul actului de identitate          | A1111                              |           |
|      | Detaill Login                                      |             |         |                                                 |                                    |           |
|      | ID utilizator<br>Trimite parola<br>Metoda Alertare | 1111<br>SMS | Email 🕑 | Utilizator Activ<br>Limba preferată             | Româna v                           |           |
|      |                                                    |             |         |                                                 |                                    | Transmite |

4. Întroduceți detaliile despre utilizatorul Contabil (cîmpurile de culoare roz, sînt obligatorii). Pentru cîmpul ID utilizator setați un număr (ex: 2222) care îl va reprezenta și identifica ulterior la logare în sistem. Selectați una din opțiunea de trimitere a parolei de înregistrare email sau sms. Tastați butonul Transmite.

| Detalii utilizator ? | alli utitzaor 💿 |         |                                        |                   |                  |  |  |
|----------------------|-----------------|---------|----------------------------------------|-------------------|------------------|--|--|
| Detalii utilizator   |                 |         |                                        |                   |                  |  |  |
| Prenume              | Ion             |         | Patronimicul                           |                   |                  |  |  |
| Nume                 | Popescu         |         | Mobil                                  | 0037369000000     |                  |  |  |
| Telefon              |                 |         | Email                                  | popescu@gmail.com |                  |  |  |
| Fax                  |                 |         | Departamentul                          |                   |                  |  |  |
| Poziția              |                 |         | Seria și numărul actului de identitate | A1111             |                  |  |  |
| Cod personal         |                 |         |                                        |                   |                  |  |  |
| Adresa               |                 |         |                                        |                   |                  |  |  |
|                      |                 |         |                                        |                   |                  |  |  |
| Detaill Login        |                 |         |                                        |                   |                  |  |  |
| ID utilizator        | 2222            |         | Utilizator Activ                       |                   |                  |  |  |
| Trimite parola       | SMS             | Email 🕑 | Limba preferată                        | ROMÂNA            |                  |  |  |
| Metoda Alertare      | SMS 🔲           | Email 📃 |                                        |                   |                  |  |  |
|                      |                 |         |                                        |                   | Transmite Apulan |  |  |

#### 3. Atribuirea rolurilor pentru utilizatori creați

|            | 1. Selectați pe rînd fiecare utilizator în parte 1111 și 2222 și tastați butonul Roluri |                                        |              |                                                 |  |  |
|------------|-----------------------------------------------------------------------------------------|----------------------------------------|--------------|-------------------------------------------------|--|--|
| Utilizator | existenți                                                                               |                                        |              |                                                 |  |  |
| Selectare  | Nume                                                                                    | Seria și numărul actului de identitate | Cod personal | ID utilizator                                   |  |  |
| ۲          | Ion Popescu                                                                             | A1111                                  |              | 1111                                            |  |  |
| 0          | Ion Popescu                                                                             | A1111                                  |              | 2222                                            |  |  |
|            |                                                                                         |                                        |              | Nou Editare / Vizualizare Roluri Șterge Închide |  |  |

Selectați rolul Instruction Setter (rolul implicit cu privilegiu de setarea instrucțiunilor de plata) și îl transferați prin butonul > la dreapta. Tastați butonul Transmite.
 (în cazul în care doriți sa definiți un Rol special, îl puteți crea din "Meniu" → "Administrare utilizatori" →

"Setare roluri")

| Departament     | Nume utilizator    | Ion Popescu |                  |
|-----------------|--------------------|-------------|------------------|
| Pozija          | ID angajat         | 1111        |                  |
| Lista de roturi | Instruction Setter |             | Roluri selectate |

# 4. Setarea regulilor de autorizare

1. Accesați "Meniu" → "Administrare utilizatori" → "Setare reguli de autorizare";

| j | Administrare utilizatori                 |  |  |  |  |
|---|------------------------------------------|--|--|--|--|
| e | Setare roluri                            |  |  |  |  |
| Σ | Setare utilizatori                       |  |  |  |  |
|   | Setare reguli de autorizare              |  |  |  |  |
|   | Menținere profil client corporativ       |  |  |  |  |
|   | Cereri pentru autorizarea certificatului |  |  |  |  |

2. Tastați "DA". Această funcție permite să definească implicit regula de autorizare pentru utilizatorii responsabili de autorizare instrucțiunilor de plată pentru toate conturile și tipurile de documente prin setarea nivelului preferat. Automat rolul Default Authoriser (rolul implicit cu privilegiu de autorizare a instrucțiunilor de plată) va fi atribuit pentru utilizatorii selectați în ordinea 1111 și 2222 sau innvers. Tastați butonul Transmite și OK.

| BankFlex                                         | Reguli de Autorizare          |                    |  |
|--------------------------------------------------|-------------------------------|--------------------|--|
| Doriți să setați reguli standarte de autorizare? | Denumire Regulă de Autorizare | Default Authoriser |  |
|                                                  | Număr nivel                   | Nume utilizator    |  |
|                                                  | 1                             | Ion Popescu-1111   |  |
| Da                                               | 2                             | Ion Popescu-2222   |  |

Utilizatorii pot avea concomitent atît dreptul de a întocmi instrucțiuni de plată dar și de autorizarea plăților.

- II. Prima logare pentru utilizatorii 1111 și 2222 creați de Administratorul CIB
  - 1. Tastați butonul *M@IB OnLine* de pe pagina principală→selectează iconiţa *Internet Banking* →tastatează butonul <u>Persoane Juridice</u>

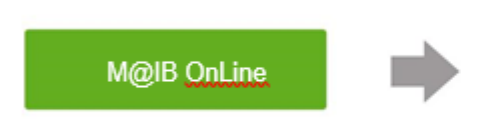

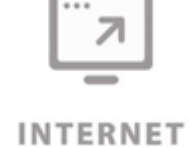

Banking

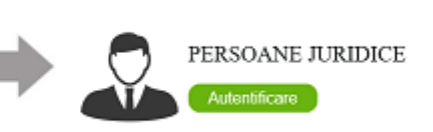

2. Veți fi direcționat la pagina de logare → tastați Înregistrare

| Intrare                                                                                                    |                                           | x       |  |  |  |  |  |
|----------------------------------------------------------------------------------------------------|-------------------------------------------|---------|--|--|--|--|--|
| Pentru a vá conesta la Corporate Internet Barising vá rugám sá introducej ID companiei, ID utilizationalui,<br>panda, selectají típul secuntáji si aplavají batonal Intrinni In sistem. |                                           |         |  |  |  |  |  |
| ID companie                                                                                                    | ligul securitații                         |         |  |  |  |  |  |
| 1                                                                                                    | Standard                                  | ~       |  |  |  |  |  |
| ID utilizator                                                                                                    |                                           |         |  |  |  |  |  |
|                                                                                                    | Aji uitat par                             | ola?    |  |  |  |  |  |
| Parola                                                                                                    |                                           |         |  |  |  |  |  |
|                                                                                                    | Intrare                                   |         |  |  |  |  |  |
|                                                                                                    |                                           |         |  |  |  |  |  |
| Client nou?                                                                                                    |                                           |         |  |  |  |  |  |
| Decă utilizați acost sistem pentru p<br>să apăsați butonul de îmegestrare<br>procesul de îmegisteare.                                                                                   | rima dala, wa rugilim<br>pomou a finaliza | jatrans |  |  |  |  |  |

Pentru fiecare utilizator setat de Administratorul CIB-9999, este necesară parcurgerea procedurii primei înregistrări în sistem, după cum urmează:

3. Întroduceți detaliile pentru utilizatorul Director-1111.

| Logare pentru prima dată - Identificare Personală ×                                                      |                                               |  |
|----------------------------------------------------------------------------------------------------|-----------------------------------------------|--|
| Pentru a accesa BankFlex Internet Banking pentru clie<br>autentificare si apăsați butonul Transmite. [2] | enți corporativi introduceți credențialele de |  |
| ID companie                                                                                              | user123                                       |  |
| ID utilizator                                                                                            | 1111                                          |  |
| Introduceți credențialele de autentificare                                                               |                                               |  |
| Prenume                                                                                                  | ion                                           |  |
| Nume                                                                                                    | popescu                                       |  |
| Seria și numărul actului de identitate                                                                   | a1111                                         |  |
| Transmite                                                                                                | Anulează                                      |  |

4. După completarea tuturor datelor solicitate tastați butonul Transmite.

| Logare pentru prima dată - Ve<br>folosință                           | erificare parolă de unică 🛛 🗙                    | <ul> <li>Introduceți parola (OTP- parolă de unică<br/>folosință din 6 poziții) generată de sistem și</li> </ul>             |
|----------------------------------------------------------------------|--------------------------------------------------|----------------------------------------------------------------------------------------------------|
| Pentru a accesa BankFlex Internet Banking<br>unică folosință (OTP) 👔 | pentru clienți corporativi introduceți parola de | transmisă la email sau sms.<br>o Introduceți parola formată de dvs. Condiții:<br>- parola va avea o lungime de minimum 8 si |
| Specificați parola de unică folosință                                |                                                  | maximum 28 de caractere;                                                                                                    |
| Parola nouă                                                          |                                                  | litera mica si o litera mare si va avea cel putin cate un<br>caracter numeric, optional poate contine si caracter           |
| Confirmă parola nouă                                                 |                                                  | special, de tipul (!s@#\$%^&*_+=?/~';:,<> ) .                                                                               |
|                                                                      | Mai Departe                                      | speciale.<br>• Reintroduceți (confirmați) parola nouă.                                                                      |

Similar parcurgeți procedura primei înregistrări și pentru utilizatorul **Contabil**- 2222.

Acum puteți să vă logați în sistemul Bank Flex pe utilizatorii înregistrați. După procedura de generare a semnăturii digitale de mai jos, veți avea posibilitatea să semnați documentele de plată.

1. Solicitare/înregistrare Certificat Digital

Detaliile privind modalitatea de solicitare și înregistrare a Certificatului Digital de către Administratorul CIB, consultați Instrucțiunea

https://www.maib.md/files/file/instructiuni/ib/Instructiuni Generare Semn Digital Vers DSU%201.pdf